一、請下載 VLC 軟體,安裝於電腦。(<u>請點我連結</u>)

## VLC for Windows

VLC 是一個自由和開源的跨平台多媒體播放器和框架,可以播放 大多數多媒體檔案,以及 DVD、音樂CD、VCD 和各種串流協 定。

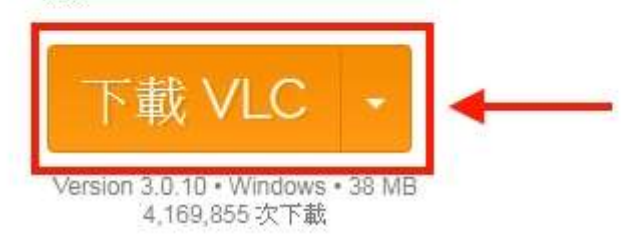

二、請打開 VLC,按 媒體 / 開啟網路串流

| 🛓 VLC 媒體播放器 |                 |              |  |  |  |  |
|-------------|-----------------|--------------|--|--|--|--|
| 媒體          | (M) 播放(P) 音訊(A) | 視訊(V) 字幕(T)  |  |  |  |  |
|             | 開啟檔案(F)         | Ctrl+O       |  |  |  |  |
|             | 開啟多個檔案(O)       | Ctrl+Shift+O |  |  |  |  |
|             | 開啟資料夾(F)        | Ctrl+F       |  |  |  |  |
| 0           | 開啟光碟(D)         | Ctrl+D       |  |  |  |  |
| <u>8</u>    | 開啟網路串流(N) 🗲     | Chill N      |  |  |  |  |
|             | 開啟擷取裝置(C)       | Ctrl+C       |  |  |  |  |
|             | 從剪貼簿開啟位置(L)     | Ctrl+V       |  |  |  |  |
|             | 開啟最近使用的媒體(R)    | ٠            |  |  |  |  |
|             | 儲存播放清單至檔案(F)    | Ctrl+Y       |  |  |  |  |
|             | 轉換(R) / 儲存      | Ctrl+R       |  |  |  |  |
| ((0))       | 串流(S)           | Ctrl+S       |  |  |  |  |
|             | 到達播放清單結尾時離開     |              |  |  |  |  |
|             | 離開(Q)           | Ctrl+Q       |  |  |  |  |

三、輸入直播網址 <u>http://163.20.10.206:8080</u> 後,按下**播放**,即可開始觀看直 播畫面。

| <ul> <li>2</li> <li>2</li></ul> | 網路(N)          | 5 擷取4 | 专置(D) |        |                |
|----------------------------------------------------------------------------------------------------|----------------|-------|-------|--------|----------------|
| 新哈迪和····································                                                                                                    |                |       |       |        |                |
| http://163.20.10.206:8080  🗲                                                                                                    |                | -     |       |        |                |
| rtp://@:1234<br>mms://mms.examples.com/sbeam.as<br>rtsp://server.example.cog:8080/test.sd<br>http://www.yourtube.com/watch?v=g                                                                                                    | x<br>p<br>264x |       |       |        |                |
| ]顯示更多選項(M)                                                                                                    |                |       | 播放    | R(P) 🔸 | <b>₩`</b> Ĕ(C) |

四、手機也可以觀看哦!請下載安裝 VLC app 程式。打開串流。

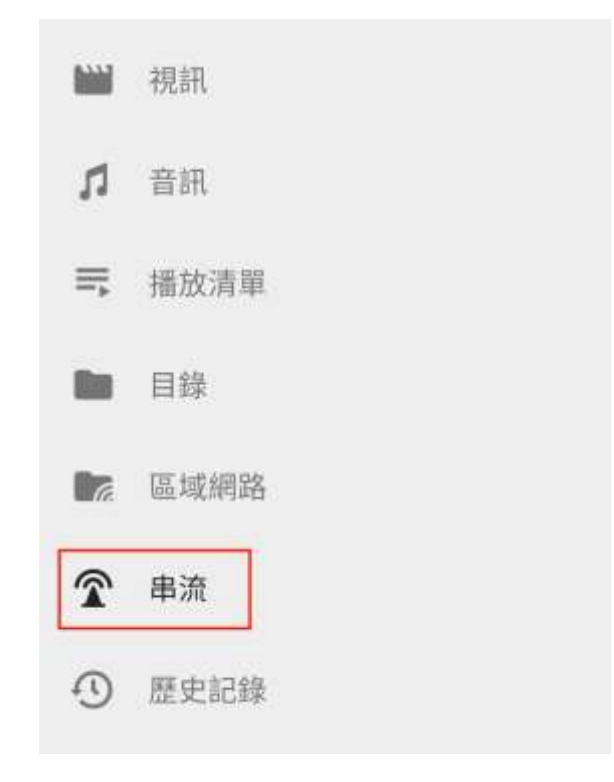

五、在網址列輸入 <u>http://163.20.10.206:8080</u> ,按下右側箭頭,即可觀看。

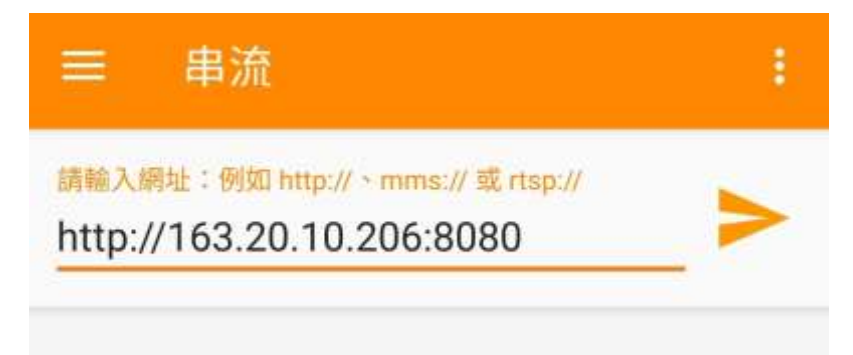